## **Discord Anleitung für Versus-Termin**

Discord ist eine Möglichkeit, sich via Internet zu Konferenzen zu verbinden.

Es gibt grundsätzlich zwei Möglichkeiten dafür am Computer: Man kann sich das als Programm auf den Computer herunterladen, installieren und dann mit diesem Programm / dieser Anwendung arbeiten. Oder ihr schaltet euch direkt übers Internet zu, also in dem Programm (Browser), mit dem ihr normalerweise im Internet surft – Google Chrome oder Firefox oder Safari oder Microsoft Edge oder was auch immer. Es ist am Anfang auf jeden Fall nicht notwendig, sich das Programm herunterzuladen, deshalb im folgenden die Anleitung fürs Zuschalten via Internet-Browser.

## 1.

Auf der Discord-Plattform ist ein "Server" eingerichtet, das ist sozusagen der virtuelle Konferenzraum. Der heißt in diesem Fall "V" für Versus. Zugang zu diesem Server kriegt man über den Einladungslink, der von den Einrichtern des Servers per email verschickt wird bzw. der auf der Website von versus-politik.de bei der Veranstaltung veröffentlicht ist. Wenn man den link anklickt (oder in die Adresszeile des auf dem eigenen Gerät verwendeten Browsers kopiert), dann müsste der Internet-Browser automatisch öffnen und die erste Seite von Discord aufrufen.

Wer bereits einen account bei Discord hat, meldet sich mit diesem an (dann weiter bei Punkt 2 der Anleitung). Alle anderen müssen sich erst einen account einrichten. Dazu braucht es einen Benutzernamen, am besten einfach euren Vornamen (oder einen Nickname), sowie in dem Feld "Ich habe die Nutzungsbedingungen …" ein Häkchen. Dann auf "Weiter" klicken. Es öffnet sich die nächste Seite. Das folgende kommt unter Umständen erst an einer späteren Stelle:

- Jetzt bestätigt ihr per Klick auf das Feld "Ich bin kein Roboter", dass ihr kein Roboter seid. Aber das Programm ist "misstrauisch", so dass hinterher eine Seite angezeigt wird, auf der verschiedene Fotos zu sehen sind, verbunden mit einer Aufgabe wie z.B.: "Klicke alle Fotos an, auf denen ein Verkehrsschild zu sehen ist." Damit wird noch einmal überprüft, ob ihr wirklich kein Roboter seid. -

Auf der nächsten Seite tragt ihr dann eure bereits bestehende email-Adresse ein – falls ihr mehrere habt, merkt euch, welche ihr für diesen Zweck verwendet. Ein Passwort müsst ihr euch eigens und neu auswählen und bitte ebenfalls merken. Dann klickt ihr auf "account beanspruchen". Das "beanspruchen" heißt auch nichts weiter als "erstellen", ist aber gleich darauf gemünzt, dass diesen account mit diesem bestimmten Benutzernamen und der Anmelde-email-Adresse kein anderer mehr verwenden kann.

Auf der nächsten Seite: Ihr MÜSST NICHT der Aufforderung "Hol dir die Desktop-App" folgen! Es reicht, wenn ihr jetzt weiter vorgeht, wie folgt:

Wie angegeben wird, hat Discord an die von euch eingetragene email-Adresse einen Bestätigungslink geschickt, damit sicher ist, dass ihr nicht nur kein Roboter, sondern auch wirklich der Besitzer des email-Kontos seid, das ihr da angegeben habt. Die Mail mit dem Bestätigungslink wird innerhalb weniger Augenblicke an euch geschickt. Man muss also als nächstes bei seinen emails nachschauen. Denkt an die Möglichkeit, dass diese Mail mit dem Bestätigungslink auch in eurem Spamordner gelandet sein kann. Schaut also dort nach, wenn ihr sie nicht nach kurzer Zeit in eurem normalen Posteingang sehen solltet.

Ihr öffnet also diese Email, in der ihr ungefähr folgenden Text lest: Hey danke, dass du einen Account bei Discord registriert hast! Bevor wir anfangen, müssen wir sichergehen, dass du es wirklich bist. Klick unten, um deine E-Mail-Adresse zu verifizieren. Ihr klickt auf den Link "E-Mail verifizieren" und es öffnet sich wieder eine Discord-Seite.

Falls erforderlich, mit email-Adresse und Passwort neu einloggen.

## 2.

Und nun: Als erstes auf der rechten Seite auf "Nein, danke!" klicken, dann ist dieses Generve schon mal weg. Ganz links unten seht ihr euren Benutzernamen. Links oben seht ihr das runde Symbolbild unseres Servers: **"V**", zu dem man sich jetzt zuschalten kann. Das Symbol einfach anklicken.

Als nächstes seht ihr auf der rechten Seite, wer alles schon zugeschaltet ist bzw. zum Termin sich angemeldet hat. Ihr müsstet dann da auch mit eurem Benutzernamen zu sehen sein.

Dann klickt ihr links auf "Sprachkanäle". Es öffnet sich darunter "Allgemein": Dann klickt ihr auf "Allgemein". Unten links wird dann gemeldet, dass man nun mit dem Sprachchat verbunden ist. Auf jeden Fall sollte man dann hören können, was andere Leute sagen.

Um selber mitreden zu können, muss das Mikrofon angeschaltet werden. Auf das durchgestrichene Mikrofonsymbol unten links klickt ihr, wenn ihr sprechen wollt, also immer schon mal am Anfang, damit man weiß, ob ihr zu hören seid. Wenn ihr zum ersten Mal darauf klickt, werdet ihr gefragt, ob ihr den Zugriff auf euer Mikrofon überhaupt zulassen wollt. Das bestätigt ihr. Das Mikro immer wieder ausschalten, um Störungen zu vermeiden.

Am Schluss trennt man die Verbindung durch Klicken auf das Kreuzchen unten links bei Sprachchat und beendet das Programm.

Will man sich erneut zuschalten, gibt man in der Adresszeile

discord.com/login

ein (sofern man nicht die Discord-App auf den eigenen Rechner runterladen will), und kann sich dann wieder mit email-Adresse und Passwort anmelden, Server "V" auswählen ….

So weit, so einfach. Die schlechte Nachricht ist, dass es manchmal Probleme mit den Einstellungen für Mikrofon und Lautsprecher gibt, vor allem bei PCs, die beides oder eines von beiden noch nicht von Haus aus eingebaut haben. Das löst man hardwaremäßig durch Headset oder USB Mikro-Lautsprecher-Einheit, softwaremäßig durch Ausprobieren in den Einstellungen des Betriebssystems (z.B. Windows 10). Manchmal lassen sich Probleme nur dadurch beheben, dass man doch die App herunterlädt. Am besten ist es, sich vor dem eigentlichen Termin noch mit jemandem zu einem Probetermin für diesen technischen Mist zu verabreden. Notfalls muss telefonische Unterstützung organisiert werden.

Noch ein Tipp für die Bedienung:

Wenn Euch der Ton beim Ein- und Ausschalten des Mikros nervt, dann könnt Ihr in der laufenden Sitzung ihn ausschalten – und zwar über:

Benutzereinstellungen (das Rad-Icon am unteren Fensterrand)

- > Benachrichtigungen (im rechten Fenster anschließend nach unten scrollen, bis die Optionen unter "Töne" zu sehen sind. Dann:
  - > Stummschalten und
  - > Stummschalten aufheben

ausschalten